# Guide Parcours Achat **CPF** by **closkill**

#### Vous ne pouvez pas utiliser **FranceConnect+** pour valider votre achat de formation via le **Compte Personnel de Formation** ?

Selon votre situation, l'utilisation de FranceConnect+ pour valider un achat CPF est impossible. Il existe cependant des **solutions alternatives** pour valider votre achat.

#### 1 \ L'Identité Numérique La Poste

Les conditions d'accès à FranceConnect+ via L'Identité Numérique La Poste sont les suivantes :

- Avoir plus de 18 ans
- Être en possession d'une pièce d'identité française ou d'un titre de séjour valide supérieur à cinq ans
- · Avoir un smartphone pour télécharger l'application

À savoir : l'Identité Numérique La Poste est également obligatoire pour toutes démarches d'inscription au CPF

#### Rendez-vous ensuite sur

https://lidentitenumerique.laposte.fr/ afin de créer votre identité numérique. Vous rencontrez des difficultés ? Pas de panique : suivez le guide ci-dessous !

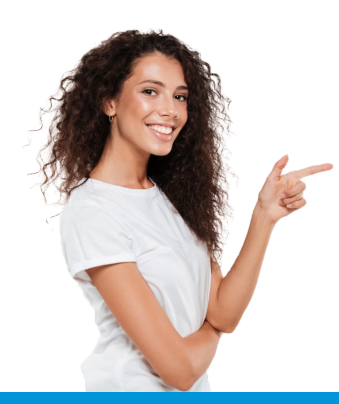

#### Scannez-moi !

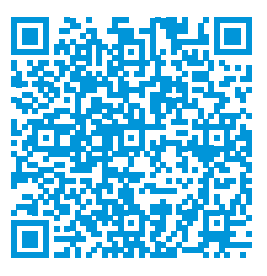

https://bit.ly/3yGzfr5

Vous n'êtes **pas à l'aise** avec les **outils informatiques** ?

Rendez-vous dans un **bureau de poste** afin d'**être accompagné** dans la création de votre Identité Numérique La Poste.

# GUIDE PARCOURS ACHAT CPF

### 1 \ Validation par courrier

Vous êtes mineur ou ne remplissez pas les conditions pour l'Identité Numérique La Poste?

Afin de vérifier votre identité et sécuriser votre achat de formation, Il existe une autre procédure par courrier. Ce contrôle d'identité effectué manuellement par les services CPF et nécessite un **temps de traitement d'environ quatre semaines**.

Attention ! Vous devez au préalable avoir créé et activé votre Compte personnel de formation : https://www.moncompteformation.gouv.fr/espace-prive/html/#/inscription/inscription-local.

#### Les étapes à suivre

### ÉTAPE 1

Téléchargez et complétez le formulaire **Demande** de vérification d'identité pour l'achat de formation CPF . Vous pouvez également le recopier sur papier libre

### ÉTAPE 2

Rassemblez les pièces justificatives suivantes : \ Une copie de votre pièce d'identité **en cours de** validité (carte nationale d'identité française ou étrangère, passeport, titre de séjour...)

Une copie de votre carte vitale ou de votre attestation de sécurité sociale

#### ÉTAPE 3

Envoyez le formulaire complété accompagné de l'ensemble de vos pièces justificatives **par courrier**, à l'adresse suivante :

MCF Service de demande de vérification d'identité Libre Réponse 78788 59889 LILLE CEDEX 9

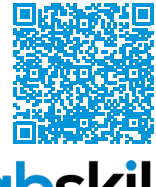

Retrouvez également la procédure en scannant le QR-Code ci-contre

## ÉTAPE 4

Après réception et vérification de votre dossier, vous recevrez une lettre recommandée à l'adresse renseignée dans le formulaire. **Votre identité pourra ainsi être vérifiée** :

À **votre domicile**, lors de la remise en main propre de la lettre recommandée OU Au **bureau de poste**, lors du retrait de la lettre recommandée

## ÉTAPE 5

Une fois votre identité vérifiée, vous recevrez par mail, **sous un délai de 3 jours**, une notification vous invitant à poursuivre votre achat de formation.

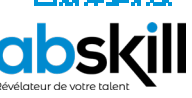